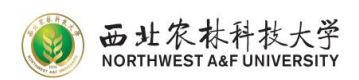

# 西北农林科技大学本科生课程调课操作说明

一、进入学校官网首页,点击快速通道,进入本科教务管理系统,并用工号 登录。

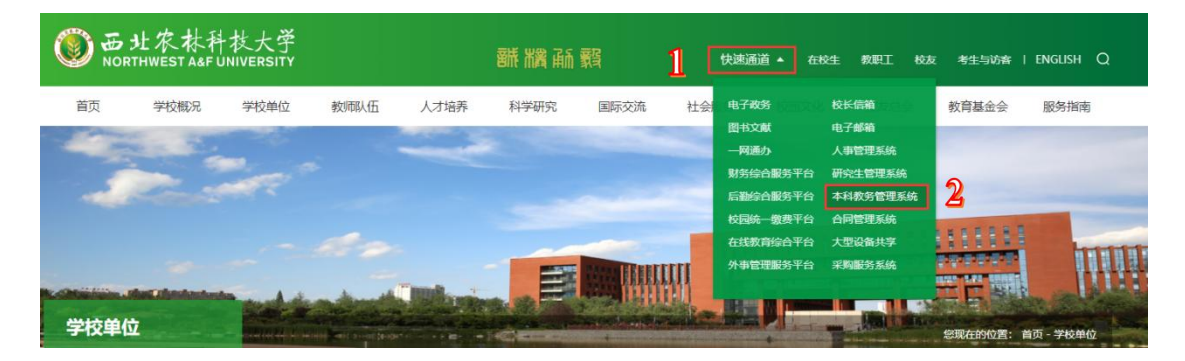

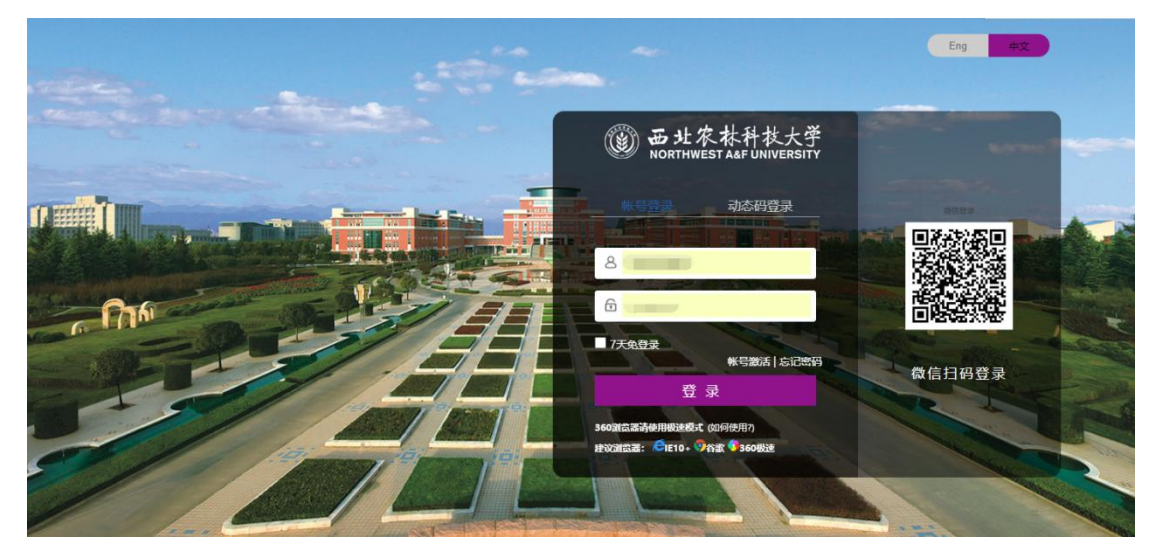

## 二、点击工作台,然后选择本科教务系统,点击排课中心,选择调课管理。

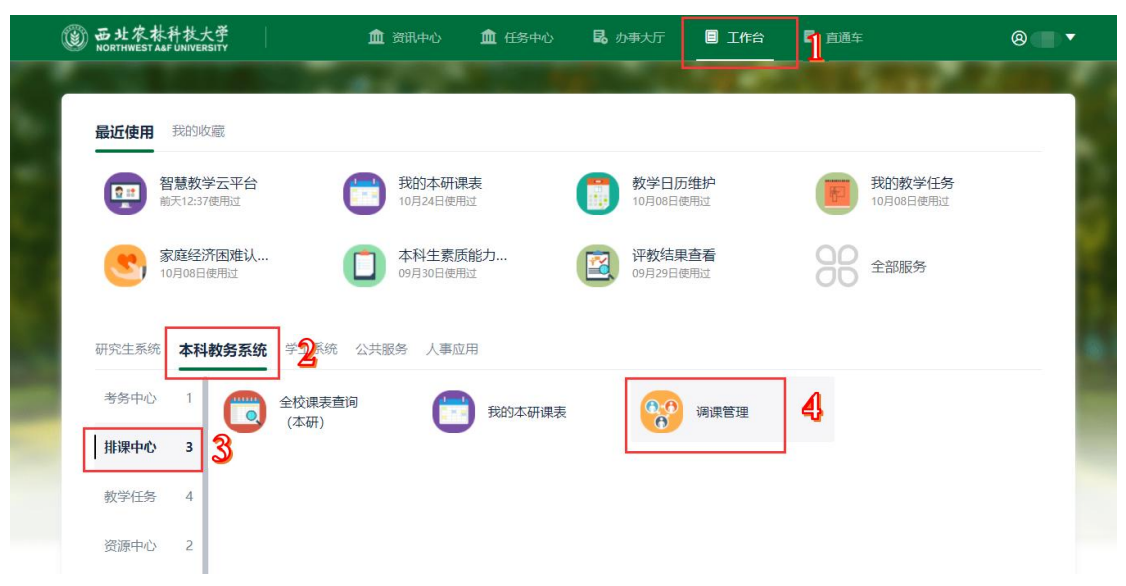

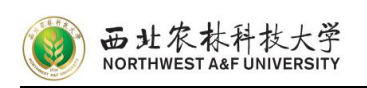

三、进入调课系统后,选择调课申请,然后再搜索框输入要调的课程名称或课程代码,点击搜索,找到需要调整的课程,点击调课。

| (i) 💀            | 北京林升林大学 <b>调课管理</b>                                                                                                    | 1       | 调课申请                            | 申请记录                                                                                                    | <b>教师用户组</b> 、    | - 🔝 |
|------------------|----------------------------------------------------------------------------------------------------|---------|---------------------------------|----------------------------------------------------------------------------------------------------|-------------------|-----|
| <b>调信</b><br>♀ ≋ | 课 2022-2023年年秋<br>地名人取1号/上语统网/按照名/波照号 <b>医生 [四级度取]</b> 2                                                                                                    | π       |                                 |                                                                                                    |                   |     |
| 是否已<br>1         | ####################################                                                                                                    | E#      | 58%<br>水产动物免疫学<br>终于动地度: 14/24  | 3<br>(備道<br>(株道<br>(株道<br>期初)(4                                                                                                    | 民<br>民<br>民<br>可读 |     |
| 2                | 水产初期免疫学乳除<br>個年間(週月号)504451 [0]<br>[字31:16] [字32:05]<br>Aquatic Animal Immunology Experiment<br>上限时間の語: 8-3頃/世間一/廣守:項10百/20科塔344.6-7周/世期五/第8节-第10百/20科塔544<br>上現時間、法門2001<br>上現時間、<br>記載人款: 21 | ж<br>E# | 68%<br>一动物免疫学实验<br>经学时进度: 11/16 | <ul> <li>通道     <li>(申道     <li>(申道     <li>(申道     <li>(申道     <li>(申道     <li>(申道     <li>(申道     <li>(申道     <li>(申道     <li>(申道     <li>(申道     <li>(申道     <li>(申道     <li>(申道     </li> <li>(申道     </li> <li>(申i     </li> <li>(申i     </li> <li>(申i     </li> <li>(申i     </li> <li>(申i     </li> <li>(申i     </li> <li>(申i     </li> <li>(申i     </li> <li>(申i     </li> <li>(µi      </li> <li>(µi      </li> <li>(µi      </li> <li>(µi      </li> <li>(µi      </li> <li>(µi      </li> <li>(µi      </li> <li>(µi      </li> <li>(µi      </li> <li>(µi      </li> <li>(µi      </li> <li>(µi      </li> </li> <li>(µi     &lt;</li></li></li></li></li></li></li></li></li></li></li></li></li></li></ul> | Ę<br>Ę<br>Ę       |     |

- 四、根据调课类型进行相应选择
- (一) 调整时间
- 1. 适用情形:上课时间需要变更的情况下选择该类型。
- 操作方法:先选择"上课时间地点",选择需要调整的"上课周次", 再选择上课时间"图形化选择时间",最后"选择教室"。

| 5北农林科:<br>ORTHWEST AAF UN                                 | 大学 <b>调课管理</b>                                                                                                    |       |                                          | 调课申请      | 申请记录 教师用户组 🔻                  |
|-----------------------------------------------------------|----------------------------------------------------------------------------------------------------|-------|------------------------------------------|-----------|-------------------------------|
| 调停课                                                       |                                                                                                    |       |                                          |           |                               |
| 请-调课                                                      |                                                                                                    |       |                                          |           | x                             |
| 水产动物免损<br>果程号(课序号):<br>上课教师:<br>上课班级:<br>后课人数:<br>上课时间地点: | 2学 <b>775/.24 773:13</b><br>044340(02)<br>1.2/元.4/元.6-0/元.11-14/元/屈桓三/篇115-第2元/▼ 188学生空/同时间                                                                            |       |                                          |           | 3                             |
|                                                           | 変更前                                                                                                    |       | 变更后                                      |           | 图形化选择时间                       |
| 上课老师                                                      | × 4                                                                                                    | 上课软师  |                                          | iž        | 「<br>」<br>其他信息不<br>一          |
| 上课周次                                                      | 8<br>全不选                                                                                                    | 上课周次  | 第1間(09.05-09.11) * - 第1間(09.05-09<br>星期日 | .11) v 精确 | ☆<br>西泽 2022-09-05~2022-09-11 |
|                                                           | 1 3 5 7 9 11 13 15 17 19 21 23 25 27 29                                                                                                    | 上课节次  | 第1节 ▼ - 第1节                              |           | · 白田 V 封京                     |
|                                                           | 2 4 6 8 10 12 14 16 18 20 22 24 26 28 30                                                                                                    | 97.00 |                                          | L         | (无须数室)                        |
| 上课时间                                                      | 2     4     6     8     10     12     14     15     18     20     22     24     26     28     30       屋朝三                                                             | 9A.m. |                                          |           | (无须教室)                        |
| 上课时间<br>上课节次                                              | 2         4         6         0         12         14         16         19         20         22         24         26         28         30           運転二<br>第1节・損2节 | 94.8  |                                          |           | (无须教室)                        |

- (二) 只调整教师
- 1. 适用情形:只调整教师,上课时间、地点不变。
- 操作方法:先选择"上课时间地点",选择需要调整的"上课周次", 再点击"其他信息不变",最后"选择教师"。

| <b>一</b><br>MORTHWES                                                             | 林科技大学<br>FA&FUNIVERSITY                                                                                                    |            |     |           |              |
|----------------------------------------------------------------------------------|----------------------------------------------------------------------------------------------------|------------|-----|-----------|--------------|
| D 西北农林科林大学 调谐                                                                    | 管理                                                                                                    |            |     | 调课申请 申请记录 | 截1910用户组 🔻 🦹 |
| 调停课                                                                              |                                                                                                    |            |     |           |              |
| 申请-调课                                                                            |                                                                                                    |            |     |           | ×            |
| 水戸初約免疫学<br>(環長号(原序号):3044340[02]<br>上表約第一<br>上演新現:<br>ご選手現象:<br>上演新聞総合: 3周/星朝日/第 | 学95:24 学分:15<br>市-第2市/N8207 ▼<br>★単本中への同時間                                                                                                    |            |     | 4         |              |
|                                                                                  | 受更削                                                                                                    |            | 变更后 |           | 图形化选择时间      |
| 上课老师                                                                             |                                                                                                    | 上課教师 🗸 🔳 😁 |     | 选择软师 🗸 其  | 他信息不         |
| 上课瓶次<br>3<br>2 4                                                                 | 5         7         9         11         13         15         17         19         21         23         25         27         28           6         8         19         12         14         16         18         20         22         24         26         20         30 | 2          |     |           | ন্থ ব        |
| 上课时间 星期日                                                                         |                                                                                                    |            |     |           | ~            |
| 上课节次 第1节-第2节                                                                     |                                                                                                    |            |     |           |              |
| 較室 N8207                                                                         |                                                                                                    |            |     |           |              |

- (三) 只调整教室
- 1. 适用情形:只调整教室地点,上课时间、教师不变。
- 操作方法:先选择"上课时间地点",选择需要调整的"上课周次", 再填写上课时间(与调整前一致),最后"选择教室"。

| 5北尔林杵<br>ORTHWEST AAF UI     | <sup>扶大手</sup> 调课管理                                                                                           |                                    |                                         |                                                    | 洞课申请                                          | 申请记录                                              | 教师用户组 ▼                                                   |
|------------------------------|----------------------------------------------------------------------------------------------------|------------------------------------|-----------------------------------------|----------------------------------------------------|-----------------------------------------------|---------------------------------------------------|-----------------------------------------------------------|
| 调停课                          |                                                                                                    |                                    |                                         |                                                    |                                               |                                                   |                                                           |
| 请-调课                         |                                                                                                    |                                    |                                         |                                                    |                                               |                                                   |                                                           |
| 水产动物免疫                       | <b>夏学 字時: 24 字分: 15</b>                                                                                       |                                    |                                         |                                                    |                                               |                                                   |                                                           |
| 集程号(谋序号):<br>上课故师:           | 3044340[02]                                                                                                   |                                    |                                         |                                                    |                                               |                                                   |                                                           |
| 上课班级:                        | <b>1</b>                                                                                                    |                                    |                                         |                                                    |                                               |                                                   |                                                           |
| 无限人数:                        |                                                                                                    |                                    |                                         |                                                    |                                               |                                                   |                                                           |
|                              | 1-2周,4周,0-9周,11-14周/量明二/第1つ-第2つ/ 🍸 🛄 超子生空洗时间                                                                  |                                    |                                         |                                                    |                                               |                                                   |                                                           |
|                              |                                                                                                    |                                    |                                         |                                                    |                                               |                                                   |                                                           |
|                              | 变更前                                                                                                    |                                    |                                         | 变更后                                                |                                               |                                                   | 图形化选择的                                                    |
| 上课老师                         | <sub>变更前</sub> 2                                                                                              | 上课软师                               | V                                       | <sub>変更后</sub><br>3                                | 遇                                             | 择較师                                               | 國形化选择的                                                    |
| 上课老师上课周次                     | 交叉的 2<br>2<br>2                                                                                               | 上课软师上课和两次                          | 通同(09.05-09.11)                         | 変更后<br>3<br>▼ - 第1周(09.05-09.11)                   | ★精晰                                           | 择教师 月<br>变<br>起释 2022-09-05                       | 图形化选择的<br>氧他信息不<br>~2022-09-11                            |
| 上课老师                         | 变更的 2<br>9 2                                                                                                  | 上课软币上课时间                           | ✓ ■ ● 第1周(09.05-09.11) 星明日              | <b>変更后</b><br>3<br>▼ - 第1商(09.05-09.11)            | ·<br>·<br>·                                   | 择数师 月 要<br>变<br>5样 2022-09-05                     | <b>图形化选择的</b><br>基他信息不<br>~2022-09-11                     |
| 上课老师上课圈次                     |                                                                                                    | 上课款师<br>上课周次<br>上课时间<br>上课节次       | ✓ ■ ●<br>第1雨(09.05-09.11)<br>屋町日<br>第1节 | <b>変更后</b><br>3<br>▼ - 第1周(09.05-09.11)<br>▼ - 第1市 | · 精彩                                          | 择数师 · · · · · · · · · · · · · · · · · · ·         | <b>國形化选择的</b><br>基他信息不<br>~2022-09-11                     |
| 上课老师                         | 交更前<br>2<br>9<br>1 3 5 7 9 11 13 15 17 19 21 23 25 27 28<br>2 4 6 8 17 12 14 16 18 22 24 28 28 29 39          | 上课款师<br>上课前次<br>上课时间<br>上课节次<br>教室 | 第1回(09.05-09.11)<br>運期日<br>第1节          | 変更后<br>3<br>▼ - 第1周(09.05-09.11)<br>▼ - 第1市        | · 精髓<br>• 清髓<br>• .                           | 择較問 算<br>变<br>数章2022-09-05<br>4<br>择較室 [ 章<br>(天秋 | 関形化造導品<br>動物信息不<br>~2022-09-11<br>印定义教室<br>(新客)           |
| 上课 老师<br>上课 周次<br>上课 时间      | 交理崩<br>2<br>9<br>1 3 5 7 9 11 13 15 17 19 23 29 29 29<br>2 4 6 8 17 12 14 16 18 29 29 29 29 29 29<br>2015     | 上课款师<br>上课前次<br>上课时间<br>上课节次<br>被宽 | 第1回(09.05-09.11)<br>展期日<br>第1寸          | 変更后<br>3<br>▼ - 単1瓶(09.05-09.11)<br>▼ - 単1元        | · 精彩<br>· · · · · · · · · · · · · · · · · · · | 探教(市) 算<br>変<br>思挙 2022-09-05<br>4<br>探教室 (无塚     | 関形化造導紙<br>単位信息不<br>~2022-09-11<br>日定义(飲室<br>取教室)          |
| 上课老师<br>上课周次<br>上课时间<br>上课节次 | 安理崩<br>2<br>9<br>1 3 7 9 11 13 15 17 19 21 22 25 27 29<br>2 4 6 8 10 12 14 15 17 20 22 24 26 25 29<br>第15 編25 | 上课款师<br>上课期次<br>上课时间<br>上课节次<br>款室 | ✓<br>第1周(09.05-09.11)<br>星期日<br>第1守     | 変更后<br>3<br>・ - 第1周(08.05-08.11)<br>・ - 第1句        | · 精神的                                         | 接載()同<br>変<br>意識<br>2022-09-05<br>4<br>(无術<br>(无術 | 図形化造算の<br>部位信息不<br>~2022-09-11<br>印定义教室<br>同志文教室<br>同志文教室 |

(四)调整教师、时间以及教室

- 1. 适用情形:调整教师的同时也调整教室和上课时间。
- 操作方法:先选择"上课时间地点",选择需要调整的"上课周次", 再点击"选择教师",然后点击"图形化选择时间",最后"选择教室"。

| NO                                              | 让农林科技大学<br>RTHWEST A&F UNIVERSITY                                                                                                    |                                    |                                              |                                                    |                                                                                                    |                                                   |
|-------------------------------------------------|----------------------------------------------------------------------------------------------------|------------------------------------|----------------------------------------------|----------------------------------------------------|----------------------------------------------------------------------------------------------------|---------------------------------------------------|
| 西北农林科:<br>NORTHWEST AAF UN                      | <sup>救大手</sup> 调课管理                                                                                                    |                                    |                                              | 调                                                  | <b>課申请</b> 申请记录                                                                                                    | 救师用户组 🔻 🌠                                         |
| 调停课                                             |                                                                                                    |                                    |                                              |                                                    |                                                                                                    |                                                   |
| 请-调课                                            |                                                                                                    |                                    |                                              |                                                    |                                                                                                    | ×                                                 |
| 课程号(课序号):<br>上课敕师:<br>上课班级:<br>选课人数:<br>上课时间地点: | 944340(02)<br>1<br>3項/星明日/第1行-第2行/N8207                                                                                                    |                                    |                                              |                                                    |                                                                                                    | 4                                                 |
|                                                 | <b>查</b> 爾前                                                                                                    |                                    | ತ                                            | 雨后                                                 | 3                                                                                                    | 周形化法接触词                                           |
| ト津太信                                            | <sup>变更前</sup> 2                                                                                                    | 上课被师                               | 3                                            | 逐更后                                                | 3<br>法探救师 3                                                                                                    | 图形化选择时间                                           |
| 上课老师<br>上课周次                                    | <sup>变更的</sup> 2                                                                                                    | 上课款师上课版                            | ✓ ■ ● 第1回(n0.05,00.11) ▼ -                   | 使更后                                                | 3<br>送择款师 3<br>变                                                                                                    | 图形化选择时间<br>图他信息不<br>~2022-09-11                   |
| 上课老师<br>上课周次                                    | 变更的 2                                                                                                    | 上课較师<br>上课周次<br>上课时间               | 爻<br>✓                                       | 変更后<br>第1周(09.05-09.11)                            | 3<br>送择款师 3<br>变<br>▼ 精确选择 2022-09-05                                                                                                    | 图形化选择时间<br>属他信息不<br>5~2022-09-11                  |
| 上课老师<br>上课周次                                    | 安東前<br>2<br>3<br>3<br>3<br>3<br>3<br>3<br>3<br>3<br>3<br>3<br>7<br>9<br>11<br>11<br>11<br>11<br>11<br>11<br>11<br>11<br>3<br>3<br>3<br>3<br>1<br>7<br>9<br>11<br>11<br>11<br>11<br>11<br>11<br>11<br>11<br>11<br>11<br>11<br>11<br>1                                                                                                    | 上课款师<br>上课期内<br>上课时间<br>上课节次       | ダ<br>●<br>第1周(09.05-09.11) ▼<br>星明日<br>第1日 ▼ | 変更后<br>第1周(09.05-09.11)<br>第1节                     | 3<br>送理教/师 3<br>▼ 精緻选择 2022-09-05<br>▼ 5                                                                                                    | 图形化选择时间<br>图他信息不<br>%~2022-09-11                  |
| 上课老师<br>上课周次                                    | 安更崩<br>3<br>2<br>3<br>2<br>4<br>5<br>7<br>9<br>1<br>1<br>1<br>1<br>1<br>1<br>1<br>2<br>2<br>2<br>2<br>4<br>5<br>1<br>1<br>1<br>1<br>1<br>1<br>1<br>2<br>2<br>2<br>2<br>2<br>2<br>2<br>2<br>2<br>2<br>2<br>2<br>2                                                                                                    | 上课款师<br>上课用次<br>上课时间<br>上课节次<br>校室 |                                              | 変更后<br>第1周(09.05-09.11)<br>第1节                     | 3<br>运程軟術 3<br>→ 開始語第 2022-09-05<br>→ 5<br>- 5<br>- 5<br>- 5<br>- 5<br>- 5<br>- 5<br>- 5<br>-                                                                                                    | 問形化法詳句詞<br>使他信息不<br>は~2022-09-11                  |
| 上课老师<br>上课周次<br>上课时间                            | 安東前<br>3<br>3<br>3<br>1<br>3<br>1<br>1<br>1<br>1<br>1<br>1<br>1<br>1<br>1<br>1<br>1<br>1<br>1                                                                                                    | 上课款词<br>上课期次<br>上课时间<br>上课节次<br>校室 | 第1周(09.05-09.11)<br>単明日<br>第1万 ~ -           | 変更后<br>第1周(09.05-09.11)<br>第1节                     | 3<br>□<br>□<br>□<br>3<br>□<br>3<br>□ | 問形化造样的问<br>他信息不<br>i2022-09-11 目定义款室<br>(読款室)     |
| 上课老师<br>上课周次<br>上课时间<br>上课节次                    | 安東的<br>2<br>3<br>3<br>2<br>3<br>3<br>2<br>2<br>3<br>3<br>2<br>2<br>3<br>3<br>2<br>2<br>3<br>3<br>2<br>2<br>3<br>3<br>2<br>2<br>3<br>3<br>2<br>2<br>3<br>3<br>2<br>2<br>3<br>3<br>2<br>2<br>3<br>3<br>2<br>2<br>3<br>3<br>2<br>2<br>3<br>3<br>2<br>2<br>3<br>3<br>2<br>3<br>3<br>3<br>2<br>3<br>3<br>3<br>3<br>3<br>3<br>3<br>3<br>3<br>3<br>3<br>3<br>3 | 上课款师<br>上课期次<br>上课时间<br>上课节次<br>教室 | 第1周(09.05-09.11) * -<br>里明日<br>第1节 * -       | <b>第1周(09.05-09.11)</b><br>第1周(19.05-09.11)<br>第1节 | 3<br>□□□□□□□□□□□□□□□□□□□□□□□□□□□□□□□□□□□□                                                                                                    | 图形化选择时间<br>氧化信息不<br>i~2022-09-11<br>目示义教室<br>示教室) |

(五) 线下调整线上

- 1. 适用情形:将线下教学调整为线上教学。
- 操作方法:先选择"上课时间地点",选择需要调整的"上课周次", 再点击"其他信息不变"。

| B<br>北<br>农<br>林<br>科<br>ORTHWEST AAF UN              | <sup>技大学</sup> 调课管理                                                                                                    |            |     | 调课申请 | 申请记录                                 | 被师用户组 ▼ |
|-------------------------------------------------------|----------------------------------------------------------------------------------------------------|------------|-----|------|--------------------------------------|---------|
| 调停课                                                   |                                                                                                    |            |     |      |                                      |         |
| 请-调课                                                  |                                                                                                    |            |     |      |                                      |         |
| <b>水产动物免疫</b><br>累保号(课序号):<br>上课款师:<br>上课就级:<br>二课班级: | 安学 <del>学习: 24</del> <del>79: 15</del><br>9044340[02]<br>1                                                                                                    |            |     |      |                                      |         |
| 上课时间地点:                                               | 3雨/盧聯曰/第1节·第2节/N8207 * 豊奢学生空闲时间                                                                                                    |            |     |      |                                      |         |
| 上课时间地点:                                               | 3両/星期日/第1节-第2节/N8207 世君学士55時时间<br>変更前                                                                                                    |            | 变更后 |      | 3                                    | 图形化选择时  |
| 上课时间地点:<br>上课老师                                       | 3周/星期日/第1节-第2节/N8207 = 重都学生55月时间<br>安更前<br>                                                                                                    | 上译数师 🗸 🕒 🖨 | 变更后 | 透    | 3<br>Radom 🗸 y                       | 國形化选择的  |
| 上课时间地点:<br>上课老师<br>上课周次                               | 3両/星期日/魚1市-泉2市/N8207 単数学生55月8月間<br>安更前<br>3<br>3                                                                                                    | 上课款店 🗸 🗖 🗨 | 变更后 | 透    | <b>3</b><br>⊊\$\$(m)<br>₹            | 國形化选择的  |
| 上课时间地点:<br>上课老师<br>上课周次                               | 3周/星期日/単15-第258月18日<br>安更前<br>3<br>3<br>2<br>3<br>2<br>4 6 8 10 12 14 10 18 20 22 24 25 20 50                                                                                                    | 上選載師 🗸 🕒 🔁 | 变更后 | 选    | 3<br>94x111 _ y y<br>75              | 國形化选择的  |
| 上课时间地点:<br>上课老师<br>上课周次<br>上课时间                       | 3周/星期日/第15-第255/N8207<br>変更前<br>2<br>3<br>3<br>2<br>3<br>2<br>3<br>2<br>2<br>3<br>2<br>2<br>2<br>2<br>2<br>2<br>2<br>2<br>2<br>2<br>2<br>2<br>2                                                                                                    | 上選載師 🗸 🕒 🔁 | 变更后 | 透    | 3<br><sup>⊊</sup> 較Ⅲ<br><del>文</del> | 國形化选择的  |
| 上環时间地点:<br>上環老师<br>上環局次<br>上環時间<br>上環形内               | 3周/星期日/魚15-魚25/N8207<br>変更前<br>2<br>3<br>3<br>3<br>2<br>3<br>3<br>2<br>2<br>3<br>3<br>2<br>2<br>3<br>3<br>2<br>2<br>3<br>3<br>2<br>2<br>3<br>3<br>2<br>2<br>3<br>3<br>2<br>2<br>3<br>3<br>2<br>2<br>3<br>3<br>2<br>2<br>5<br>5<br>5<br>5<br>5<br>5<br>5<br>5<br>5<br>5<br>5<br>5<br>5 | 上课款师       | 变更后 | ŝ    | 3<br>梁秋雨<br>支                        | 國形化选择的  |

五、确认提交

确认变更后信息是否正确,选择调整原因,并填写调整理由和联系方式,点击提交。

| 是否计入KPI统计                            | ○否○是       |          |
|--------------------------------------|------------|----------|
| <ul> <li>是否允许变更时间<br/>和教室</li> </ul> | ● 否 ○ 是    |          |
| * 调整原因                               | 请选择        | <b>.</b> |
| ∗ 调整理由                               |            |          |
|                                      |            |          |
|                                      |            | 0/150    |
| * 联系方式                               |            |          |
| 调课附件                                 | 上传 (请上传附件) |          |

## 第4页共6页

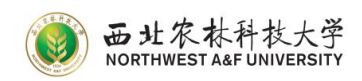

#### 审核流程:

1. 线上申请

任课教师登录本科教务系统,进入:工作台一本科教务系统一排课中心一调 课管理,按照上述步骤进行申请。

2. 学院初核

(1)如果教学班由单个学院的学生组成:由开课学院教学秘书、开课学院 教学副院长以及学生学院教学秘书分别登录本科教务系统进行审批(见图1)。

(2)如果教学班由多个学院的学生组成:由开课学院教学秘书、开课学院 教学副院长分别登录本科教务系统进行审批(见图1)。

3. 教务处审批

教务处根据学生课程及教室使用情况复核,给出审批意见。

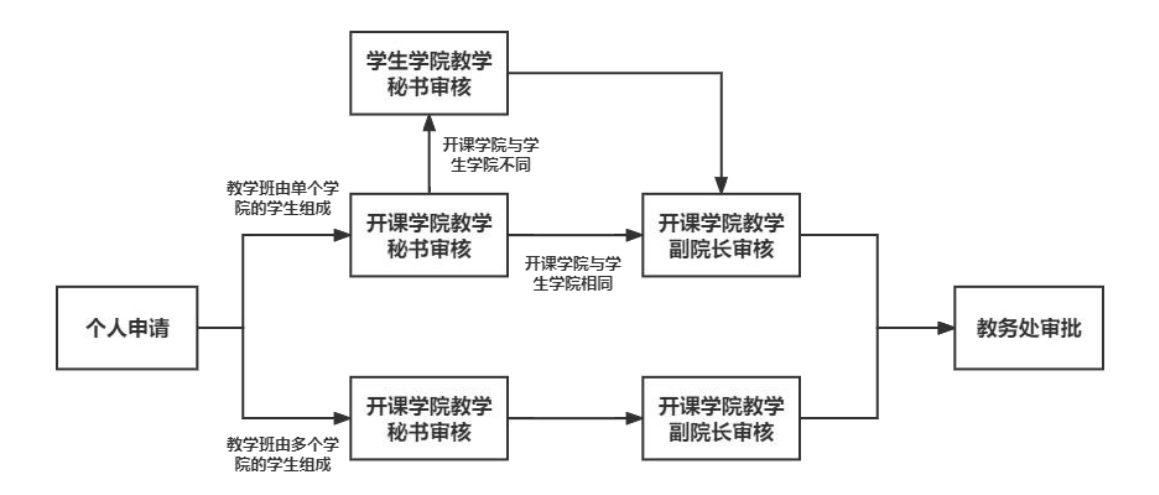

#### 图 1 本科生课程调课申请及审批流程图

### 注意事项:

- 调课申请必须提前1天及以上完成审批,提前通知到任课班级,确保每个选 课学生知情。
- 调课必须通知学生。调课的通知以"谁申请,谁通知"的原则。任课教师提出 的调课申请,由任课教师通知到每一个学生,学校或学院提出的调课申请, 由学校或学院通知教学秘书转达到每一个学生。
- 3. 教师授课时间、地点等要素齐全,原因清楚。
- 4. 教师课表与学生课表不能冲突。
- 5. 不能调课至周六、周日和周三9、10节。

第5页共6页

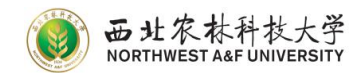

教务处 2022年11月9日